# 「清單比對管理」操作說明

#### 步驟1.

點選系統功能列【清單管理/比對】連結,進入清單管理功能頁面。

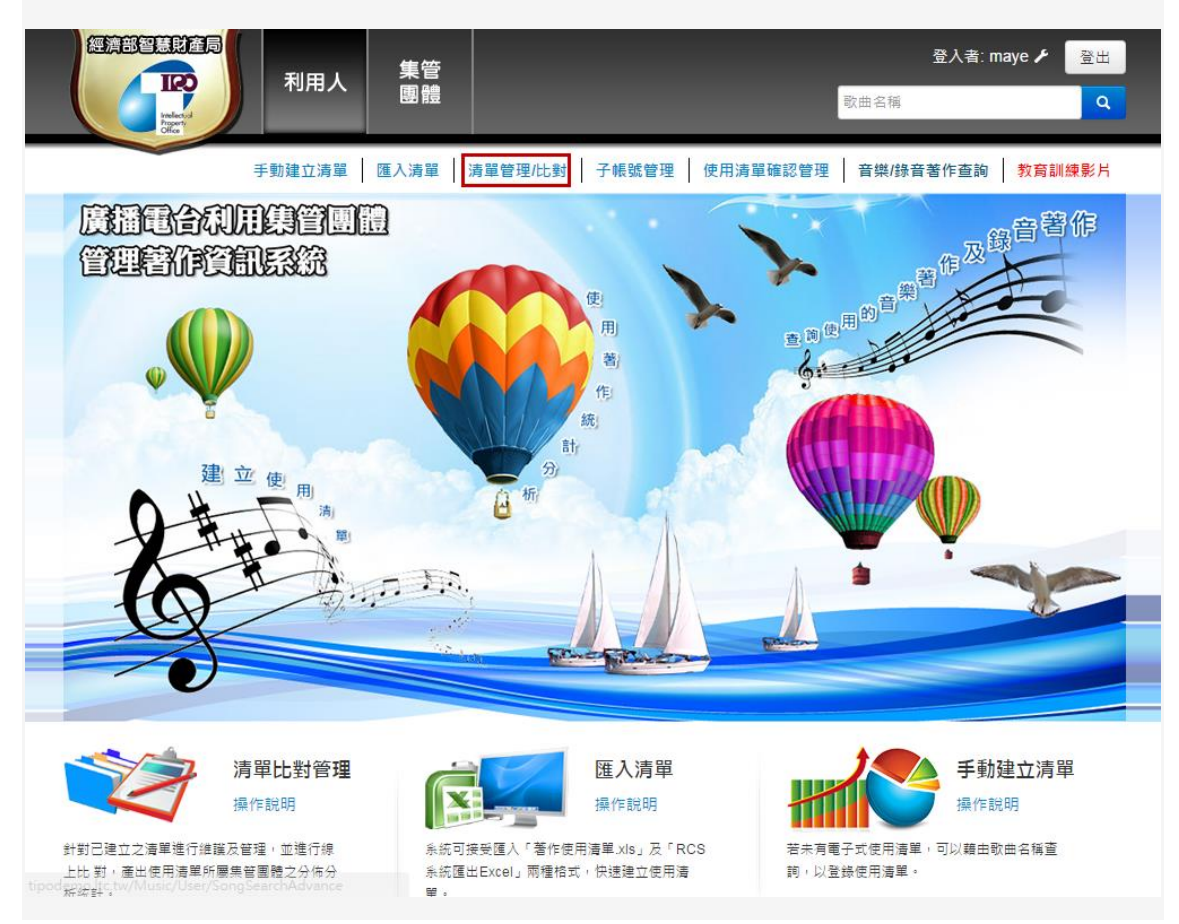

| 步 | 驟   | 2.     |                  |                                                |               |                   |           |       |       |        |         |            |      |         |
|---|-----|--------|------------------|------------------------------------------------|---------------|-------------------|-----------|-------|-------|--------|---------|------------|------|---------|
| 在 | 清   | 單管     | 理頁面中             | 户,點選                                           | / 按續          | 钮,可進 <sup>×</sup> | 行使用》      | 青單之   | 之編    | 輯。     |         |            |      |         |
|   |     |        | 社<br>主<br>同<br>利 | 用人團體                                           |               |                   |           | 歌曲名稱  | 登入者:  | Demo 🗲 | 登出<br>Q |            |      |         |
|   | 清單  | 管理     | 手動建              | 立清單 匯入清單                                       | 清單管理/比對       | 子帳號管理 使用          | 用清單確認統計   | 音樂/錄音 | 著作查詢  | 教育訓    | 練影片     |            |      |         |
|   | 電台  | 請選擇    | ▶ 範圍:            | 請選擇 🖌 年 請選                                     | 擇 🖌 ~ 請選      | 擇 🖌 年 請選擇         | ▶ □未確認清   | 單每    | 頁 10  | ▼ 筆    | 總共3筆    |            |      |         |
|   | +   | 新増 🛛 🖻 | 出 批次確認           | 批次刪除節目很                                        | 3.稱、匯入批次編號    | Q 查詢              | al 分析     |       |       |        |         |            |      |         |
|   |     | 編號 🜲   | 使用日期 🔷           | 廣播電台 🔶 👔                                       | 節目名稱 🗢        | 匯入批次編號 🗢          | 清單確認      | 編輯    | 下載    | 分析     | 刪除      |            |      |         |
|   |     | 116749 | 2014/12/07       | 連穎電台 音                                         | 音樂派對          | 20141208141714    | 確認        |       | Ł     | al     | Î       |            |      |         |
|   |     | 116748 | 2014/12/01       | 連穎電台 「                                         | 合拉新世界         | 20141208115851    | 確認        |       | Ŧ     | al     |         |            |      |         |
|   |     | 116747 | 2014/12/08       | 連穎電台                                           | 音樂饗宴          |                   | 確認        |       | Ł     | al     |         |            |      |         |
|   |     |        |                  | TROUGH AND AND AND AND AND AND AND AND AND AND | 利用人           | 集管<br>團體          |           |       |       | 歌曲     | 登<br>名稱 | 入者: Der    | no 🔎 | 登出<br>Q |
|   |     |        | 清單省              | 管理比對 手                                         | 動建立清單 丨 匯     | 入清單 清單管理化         | 北對 子帳號管   | 理 使用  | 清單確認維 | 充計 🕇 音 | 樂/錄音著(  | 作查詢        | 教育訓練 | 影片      |
|   |     |        |                  | 電台名稱                                           | 連穎電台          |                   |           |       | 步驟2   |        |         |            |      |         |
|   |     |        |                  | 使用日期/時間(起)                                     | 2014/12/08 00 | 00:00             |           |       |       |        |         |            |      |         |
|   |     |        |                  | 使用日期/時間(迄)                                     | 2014/12/08 10 | 45:40             |           |       |       |        |         |            |      |         |
|   | 本平台 | 由經濟部智慧 | 甚產財              | 新増歌曲                                           | 請輸入歌曲名稱       | §                 | +加入       |       |       |        |         | <b>⊥</b> Œ | 出使用清 | Ŧ       |
|   |     |        |                  |                                                |               |                   |           |       | Ţ     |        |         |            |      | 儲存      |
|   |     |        | 序號               | 歌曲名稱                                           | 演唱/奏者         | 發行公司              | 作         | 詞     | 1     | 作曲     |         | J          | 版本   | 删除      |
|   |     |        | 1                | 想你的夜                                           | GIRL NEXT D   | OOR 愛貝克思 A        | AVEX TRAX | 整     |       | 暁華     |         |            | ٩    |         |
|   |     |        | 2                | 泡沫                                             | 中孝介           | 素尼                |           | ≂收錄   |       | 未收錄    |         |            | ٩    | â       |
|   |     |        | 3                | 以後別做朋友                                         | 未收錄           | 未收錄               |           | ≂收錄   |       | 未收錄    |         |            | ٩    |         |
|   |     |        |                  | ***                                            |               |                   |           |       |       |        |         |            |      |         |

#### 步驟 3.

匯出使用清單之方式包括:單筆匯出及批次匯出,操作說明如下:

### 方式一:單筆匯出

在清單管理頁面中‧點選 🛃 按鈕‧可下載該筆使用清單之 Excel 檔案。

|                                                                                                    |                                                                                                    | 利用人 集                                                                                                    | 管體                    |                   | 歌曲               | 名稱             | 登入者: Demo 🖌 | 登出      |               |      |      |       |   |
|----------------------------------------------------------------------------------------------------|----------------------------------------------------------------------------------------------------|----------------------------------------------------------------------------------------------------|-----------------------|-------------------|------------------|----------------|-------------|---------|---------------|------|------|-------|---|
| 清單                                                                                                    | 管理 手動                                                                                                    | 建立清單 丨 匯入清                                                                                                    | 🏛 📗 清單管理/比            | 對 子帳號管理 使用淚       | 青單確認統計 🗌 音       | 樂/錄音           | 著作查詢 丨 教育訓  | 練影片     |               |      |      |       |   |
| 電台                                                                                                    | AURAL       Ref       Exact       C         1673       9.10.0.0.5       0.1.0.5       0.1.0.5       0.1.0.5       0.1.0.5         1673       9.10.0.0.5       0.1.0.5       0.1.0.5       0.1.0.5       0.1.0.5       0.1.0.5         1673       9.10.0.0.5       0.1.0.5       0.1.0.5       0.1.0.5       0.1.0.5       0.1.0.5       0.1.0.5         110/140       0.1.0.2.0       0.1.0.5       0.1.0.5       0.1.0.5       0.1.0.5       0.1.0.5       0.1.0.5       0.1.0.5       0.1.0.5       0.1.0.5       0.1.0.5       0.1.0.5       0.1.0.5       0.1.0.5       0.1.0.0.0.5       0.1.0.0.0.0.5       0.1.0.0.0.0.5       0.1.0.0.0.0.5       0.1.0.0.0.0.5       0.1.0.0.0.0.5       0.1.0.0.0.0.5       0.1.0.0.0.0.5       0.1.0.0.0.0.0.5       0.1.0.0.0.0.0.0.0.0.0.0.0.0.0.0.0.0.0.0                                                                                                    |                                                                                                    |                       |                   |                  |                |             |         |               |      |      |       |   |
|                                                                                                    | 部長の         第人用人         第         第         10         10         10         10         10         10         10         10         10                                                                                             |                                                                                                    |                       |                   |                  |                |             |         |               |      |      |       |   |
| + i                                                                                                    | 新増 匯出 批次確認                                                                                                    | 批次删除                                                                                                    | 節目名稱、匯入批次             | 編號 Q, 查詢          | all 分析           |                |             |         |               |      |      |       |   |
| _                                                                                                    |                                                                                                    | 1001101-001 / X A                                                                                                    | M - 41 -              | 5E 1 41-5-46 96 A | Nat 100 Tex 577  | 100 100        |             | THE .   |               |      |      |       |   |
|                                                                                                    | 編盛 章 使用日期 章                                                                                                    | 岐信屯亡 ╤                                                                                                    | 即日有恃 🗢                | 匯入加火編或 ♥          | 消里锥彩             | 漏粗             | 下戦 251117   | IIII PA |               |      |      |       |   |
|                                                                                                    | 116749 2014/12/07                                                                                                    | 連穎電台                                                                                                    | 音樂派對                  | 20141208141714    | 確認               |                | اه 🛓        |         |               |      |      |       |   |
| _                                                                                                    | 116749 2014/12/01                                                                                                    | 注闭表 / 2                                                                                                    |                       | 20141209115951    |                  |                |             |         |               |      |      |       |   |
|                                                                                                    | 110740 2014/12/01                                                                                                    | 建积电台                                                                                                    | 비망꼬차 (브 카             | 20141206115651    | 確認               |                | 亚窳3. 💷      | •       |               |      |      |       |   |
|                                                                                                    | ATURAL         No.         No.         No |                                                                                                    |                       |                   |                  |                |             |         |               |      |      |       |   |
|                                                                                                    |                                                                                                    |                                                                                                    |                       |                   | HE DD            | - *            |             | -       |               |      |      |       | _ |
| (∦                                                                                                    |                                                                                                    | 🥰 🧀 🗢                                                                                                    |                       | UseList-          | 116749-201412081 | 42144.xls      | - Excel     |         |               |      | ?    |       | 3 |
| 備業                                                                                                    | 常用 加入 版                                                                                                    | 明阳五 公式 3                                                                                                    | ETNA (X.1993 (1987)   | ę LUADTEST TEAM   |                  |                |             |         |               |      |      | 央美閣 ' | ľ |
| A1                                                                                                    |                                                                                                    | fx 頻道或簡                                                                                                    | 6日名稱(廣告篇名             | G)                |                  |                |             |         |               |      |      |       |   |
|                                                                                                    | А                                                                                                    | В                                                                                                    |                       | С                 | D                | E              | F           | G       | Н             | Ι    | J    | К     |   |
| 1                                                                                                    | 疫道武策日夕楚/座牛等夕                                                                                                    | 体用日期/时期                                                                                                    | 影曲夕報                  | -                 | 法吗/表表            | ==             | #===#       | # # #   | 総ケルヨ          | 活动力量 | 音樂來源 |       | - |
| 「「「「」」」」」」         「「」」」」」         「」」」」         「」」」」         「」」」」         「」」」」         「」」」」         「」」」」         「」」」         「」」」         「」」」         「」」」         「」」」         「」」」」         「」」」         「」」」         「」」」         「」」」         「」」」         「」」」         「」」」         「」」」         「」」」         「」」」         「」」」         「」」」         「」」」         「」」」         「」」」         「」」」         「」」」         「」」」         「」」」         「」」」         「」」」         「」」」         「」」」         「」」」         「」」」         「」」」         「」」」         「」」」         「」」」         「」」」         「」」」         「」」」         「」」」         「」」」         「」」」         「」」」         「」」」」         「」」」」         「」」」」         「」」」」         「」」」」         「」」」」         「」」」」         「」」」」         「」」」」         「」」」」         「」」」」         「」」」」         「」」」」         「」」」」         「」」」」         「」」」」         「」」」」         「」」」」         「」」」」         「」」」」         「」」」」         「」」」」         「」」」」」         「」」」」         「」」」」         「」」」」」         「」」」」」         「」」」」」         「」」」」」         「」」」」」         「」」」」」         「」」」」」         「」」」」」         「」」」」」         「」」」」」         「」」」」」         「」」」」」         「」」」」」         「」」」」」 |                                                                                                    | TF (2014)                                                                                                    | SE(1) 22 PJ           | 播放厌歌              | 現場演唱/演奏          | CD/卡帶          | Ī           |         |               |      |      |       |   |
| 3                                                                                                    | <b>搜派樂音</b>                                                                                                    | 20141207                                                                                                    | 江山美人                  |                   | 楊哲/龍千玉           | 台              |             |         | 豪記            | 1    |      |       | Ļ |
| 1                                                                                                    | 首樂派對<br>(1997年)                                                                                                    | 20141207                                                                                                    | 人生要榮鬱                 |                   | 陳白潭              | <u>台</u>       |             |         | 吉馬            | 1    |      |       | Ļ |
| 5                                                                                                    | 首乗 派 野                                                                                                    | 20141207                                                                                                    | 泡沫珍珠余                 |                   | 何念庭              | <b>台</b>       |             |         | 乾坤            | 1    |      | -     | Ŧ |
| 0                                                                                                    | 官衆派到                                                                                                    | 20141207                                                                                                    | 理 不 酒<br>苔 井          |                   | 高问题/方怡泙          | - <del>-</del> |             |         | 表 iC          | 1    |      |       | ł |
| /                                                                                                    | 首樂/// 野<br>在#11111                                                                                                    | 20141207                                                                                                    | 夢花                    |                   | 朱海君              |                |             |         | 載記<br>        | 1    |      |       | Ŧ |
| 8                                                                                                    | 首衆派到                                                                                                    | 20141207                                                                                                    | 大地有情                  |                   | 阿吉任              | 8              |             | _       | 金瓜石           | 1    | -    |       | Ŧ |
| 9                                                                                                    | 首果派到                                                                                                    | 20141207                                                                                                    | 港邊相思田                 |                   | 人間               | -              |             |         | 모께            | 1    |      |       | ł |
| .0                                                                                                    | 百荣派到                                                                                                    | 20141207                                                                                                    | 変信局<br>日本主人 40 分      |                   | 林府亭/土中平          | <b></b>        |             |         | 彩神            | 1    |      |       | ł |
| 1                                                                                                    | 百完川到<br>立确运社                                                                                                    | 20141207                                                                                                    | 走谷島心如我                |                   | 更訂版 ++ 88 m      |                |             |         | 夏島士           | 1    |      | -     | ╀ |
| .2                                                                                                    | 白宋川到                                                                                                    | 20141207                                                                                                    | 我還定至你到他               |                   | 林忠城              | -              |             |         | 黄鹿亚           | 2    |      |       | ł |
| 1.5                                                                                                    | 自完川到<br>主義派料                                                                                                    | 20141207                                                                                                    | 終107<br>入茶補助日         |                   | ※ 羊畑 加工 安        | -              |             |         | 夏展士           | 1    |      | -     | ╀ |
| 4                                                                                                    | 日本         日本         日                                              |                                                                                                    |                       |                   | ╀                |                |             |         |               |      |      |       |   |
| 15                                                                                                    | 自示///到<br>主要运动                                                                                                    | 20141207                                                                                                    | 日巴須約                  |                   | 甲丁蒽              |                |             |         | ± #0<br>+ /=  | 4    |      | -     | ╀ |
| 17                                                                                                    | 百完川到<br>立确运社                                                                                                    | 20141207                                                                                                    | 人生情遇                  |                   | 際振用              | -              |             | _       | 人1日<br>直和     | 1    |      | -     | ╀ |
| 1/1/2       Rd       Data       Q         1/1/2       1/1/2       1/1/2       1/1/2       1/1/2       1/1/2       1/1/2       1/1/2       1/1/2       1/1/2       1/1/2       1/1/2       1/1/2       1/1/2       1/1/2       1/1/2       1/1/2       1/1/2       1/1/2       1/1/2       1/1/2       1/1/2       1/1/2       1/1/2       1/1/2       1/1/2       1/1/2       1/1/2       1/1/2       1/1/2       1/1/2       1/1/2       1/1/2       1/1/2       1/1/2       1/1/2       1/1/2       1/1/2       1/1/2       1/1/2       1/1/2       1/1/2       1/1/2       1/1/2       1/1/2       1/1/2       1/1/2       1/1/2       1/1/2       1/1/2       1/1/2       1/1/2       1/1/2       1/1/2       1/1/2       1/1/2       1/1/2       1/1/2       1/1/2       1/1/2       1/1/2       1/1/2       1/1/2       1/1/2       1/1/2       1/1/2       1/1/2       1/1/2       1/1/2       1/1/2       1/1/2       1/1/2       1/1/2       1/1/2       1/1/2       1/1/2       1/1/2       1/1/2       1/1/2       1/1/2       1/1/2       1/1/2       1/1/2       1/1/2       1/1/2       1/1/2       1/1/2       1/1/2       1/1/2       1/1/2       1/1/2       1/1/2 <td>ł</td>                                                                     |                                                                                                    | ł                                                                                                    |                       |                   |                  |                |             |         |               |      |      |       |   |
| 10                                                                                                    | 自完川到<br>主義派料                                                                                                    | 20141207                                                                                                    | 望177年第<br>日言諸由雄       |                   | 東原               |                |             |         | BMG           | 1    |      | -     | ╀ |
| 19                                                                                                    | 自未示到                                                                                                    | 20141207                                                                                                    | 月元明女师                 |                   | 1.40             | -              | e // m      | e // m  | 34-80,<br>100 |      |      |       | ł |
| 20                                                                                                    | 日来三回                                                                                                    | 20141207                                                                                                    | 如1000,003林小小<br>直由高计  |                   | 11111            |                | 光辺林         | 大区林     | 馬伯<br>基纳      |      |      |       | ł |
| 1                                                                                                    | 4 發送座<br>王 · · · · · · · · · · · · · · · · · · ·                                                                                                    | 20141207                                                                                                    | <u>运水</u> 崖江<br>会北的王内 |                   | が後日              | +              | すいなな        | バス山     | 単部            | 1    |      | +     | + |
| 22                                                                                                    | [[///末日<br>博家論会                                                                                                    | 20141207                                                                                                    | 日-1007大学              |                   | 地名日              | -              | IRTIGHT LI  | 林元平     | 東半咱斤          | 4    |      | +     | + |
| 23                                                                                                    | 目:米川(町)<br>立盛(1)(米)                                                                                                    | 20141207                                                                                                    | 大市市的初山                |                   | 网络盔              |                | WIGKET. H   | 白港社     | 52//1<br>+E+P | k -  |      | +     | + |
| /4                                                                                                    | 日末川對                                                                                                    | 120141207                                                                                                    | LING HE CLEW TV       |                   |                  |                |             |         | -             |      |      | 1     |   |
| 25                                                                                                    | 科藝術堂                                                                                                    | 20141207                                                                                                    | 授不住的大陽                |                   | 土埔龍              | _              | ん意仰<br>麺小雷  | 加工業     | (取)例<br>      | 1    |      | -     | ł |
| 25                                                                                                    | 音樂派對<br>音樂派對                                                                                                    | NIRA         Ref         RANK Demo         Ref           F\$182274E         RANKE         JERER         REF         REF           F\$182274E         RANKE         JERER         REF         REF         REF           F\$182274E         RANKE         JERER         REF         REF         REF         REF           REF         REF         REF         SEREF         REF         REF         REF           REF         REF         REF         REF         REF         REF         REF           REF         REF         REF         REF         REF         REF         REF         REF           REF         REF |                       |                   | ļ                |                |             |         |               |      |      |       |   |

## 方式二:批次匯出

若您想要批次匯出使用清單,可勾選使用清單編號前方的 □後,按下 匯出 按鈕, 便可以匯出勾選之使用清單 EXCEL 檔案。 若您想要匯出該頁之所有使用清單,直接按下 匯出 按鈕,便可以匯出本頁所有 使用清單之 FXCEL 檔案。

| = == |                      |                       |         |             | 7 4E 96 66 TEL / (± CE)* |         | 文曲名稱<br><b>在199</b> /109 |         | - #0.251 |        |
|------|----------------------|-----------------------|---------|-------------|--------------------------|---------|--------------------------|---------|----------|--------|
| 月平   | 日任                   |                       |         |             |                          | 1単唯認称41 | 目荣/挪                     | a 중TF보며 | 1 2 5 6  | 100000 |
| 電台   | 請選擇                  | ▶ 範圍:                 | 請選擇 ▶ 年 | 請選擇 ⊻ ~ 請測  | 選擇 ▶ 年 請選擇 ▶             | □未確認清調  | 2 名                      | 頁 10    | ▶ 筆      | 總共9筆   |
| + #  | 新増 6                 | 出 批次確認                | 批次刪除    | 節目名稱、匯入批次編號 | 成 <b>Q</b> 查詢            | all 分析  |                          |         |          |        |
|      | 編號◆                  | ϖ3-2<br>使用日期 <b>会</b> | 廣播電台 🚖  | 節目名稱 🚖      | 匯入批次編號 🗢                 | 清單確認    | 編輯                       | 下軾      | 分析       | 刪除     |
|      | 116755               | 2014/12/03            | 連穎電台    | 音樂派對        | 20141208144313           | 確認      |                          | Ŧ       | al       | Ê      |
| ⇒職   | <b>3-1</b><br>116754 | 2014/12/03            | 連穎電台    | 飛越中國        | 20141208144313           | 確認      |                          | Ŧ       | al       | Ê      |
|      | 116753               | 2014/12/06            | 連穎電台    | 飛越中國        | 20141208144313           | 確認      |                          | ±       | al       | Î      |
|      | 116752               | 2014/12/07            | 連穎電台    | 古典玫瑰        | 20141208144313           | 確認      |                          | ±       | al       | Ē      |
|      | 116751               | 2014/12/03            | 連穎電台    | 新鮮人、新鮮事     | 20141208144313           | 確認      |                          | Ŧ       | al       | Î      |
|      | 116750               | 2014/12/05            | 連穎電台    | 阿公說古        | 20141208144313           | 確認      |                          | ±       | al       | Î      |
|      | 116749               | 2014/12/07            | 連穎電台    | 音樂派對        | 20141208141714           | 確認      |                          | Ł       | al       | Ê      |
|      | 116748               | 2014/12/01            | 連穎電台    | 哈拉新世界       | 20141208115851           | 確認      |                          | Ŧ       | al       | Ê      |
|      | 116747               | 2014/12/08            | 連穎電台    | 音樂饗宴        |                          | 確認      |                          | Ŧ       | al       | Ê      |
|      |                      |                       |         |             |                          |         |                          |         |          |        |

# 步驟 4.

| 在清單管理頁面中,點選 | ıl | 按鈕,可瀏覽該筆使用清單之比對統計結果。 |
|-------------|----|----------------------|
|-------------|----|----------------------|

|     |              |                                                                                                    | 」用人 集會<br>國體                                                                                              |                                                                                                    | -                                                                                                    | 歌曲名                                                                                                    | 登入者: Demo ✔ 登出<br>稿 Q                                                                       |                                           |
|-----|--------------|----------------------------------------------------------------------------------------------------|----------------------------------------------------------------------------------------------------|----------------------------------------------------------------------------------------------------|----------------------------------------------------------------------------------------------------|----------------------------------------------------------------------------------------------------|---------------------------------------------------------------------------------------------|-------------------------------------------|
| 清單  | 管理           | 手動建                                                                                                    | 全清單 匯入清量                                                                                                  | 單   清單管理/比多                                                                                                    | 射 │ 子帳號管理 │ 使用                                                                                                    | 清單確認統計 音樂                                                                                                    | /錄音著作查詢 📗 教育訓練影片                                                                            |                                           |
| 電台  | 請選擇          | ▶ 範圍:                                                                                                    | 請選擇 🖌 年 🗄                                                                                                 | 青選擇 ✔ ~ 部                                                                                                    | 青選擇 ✔ 年 請選擇                                                                                                    | ▶ □未確認清單                                                                                                    | 每頁 10 💟 筆 總共3筆                                                                              |                                           |
| +#  | 新増 匯         | 出批次確認                                                                                                    | 批次刪除                                                                                                    | 前目名稱、匯入批次約                                                                                                    | List Q 查詢                                                                                                    | all 分析                                                                                                    |                                                                                             |                                           |
|     | 編號 ♣         | 使用日期 🚖                                                                                                    | 廣播電台 ◆                                                                                                    | 節目名稱 🗢                                                                                                    | 匯入批次編號 🗢                                                                                                    | 清單確認 編                                                                                                    | □<br>□<br>□<br>□<br>□<br>□<br>□<br>□<br>□<br>□<br>□<br>□<br>□<br>□<br>□<br>□<br>□<br>□<br>□ |                                           |
|     | 116749       | 2014/12/07                                                                                                    | 連穎電台                                                                                                    | 音樂派對                                                                                                    | 20141208141714                                                                                                    | 確認                                                                                                    |                                                                                             |                                           |
|     | 116748       | 2014/12/01                                                                                                    | 連穎電台                                                                                                    | 哈拉新世界                                                                                                    | 20141208115851                                                                                                    | 確認                                                                                                    |                                                                                             |                                           |
|     | 116747       | 經濟部智                                                                                                    | 慧財產局                                                                                                    |                                                                                                    |                                                                                                    |                                                                                                    | 步驟4.                                                                                        |                                           |
|     |              |                                                                                                    | IRO                                                                                                    | 利用人                                                                                                    |                                                                                                    |                                                                                                    | 全人者:1                                                                                       | Demo 🖍 登出                                 |
|     |              |                                                                                                    | Projectual<br>Progenty<br>Office                                                                          |                                                                                                    |                                                                                                    |                                                                                                    | 1000日名梅                                                                                     | ų                                         |
|     |              | 清單比對                                                                                                    | 手動                                                                                                    | 加建立清單   匯入                                                                                                    | 清單 清單管理/比對                                                                                                    | 子帳號管理 使用》                                                                                                    | 青單確認統計 📗 音樂/錄音著作查詢                                                                          | 教育訓練影片                                    |
|     |              | H==========                                                                                                    |                                                                                                    |                                                                                                    |                                                                                                    |                                                                                                    |                                                                                             |                                           |
|     |              | 伊用百葉者                                                                                                    | 蒈作 -<br>團體分布比例分析                                                                                          | ▶ 編號: 11                                                                                                    | 16749 使用日期: 2014/12                                                                                                    | 7 上午 12:00:00 廣播間                                                                                                    | 電台: 連穎電台 節目名稱: 音樂派對                                                                         |                                           |
|     |              | 使用百葉者<br>所屬集管團<br>使用錄音劑<br>所屬集管團                                                                                                    | 皆作 -<br>團體分布比例分析<br>皆作 -<br>團體分布比例分析                                                                      | <ul> <li>編號: 11</li> <li>所有播放次</li> </ul>                                                                                                    | 16749 使用日期: 2014/12                                                                                                    | 7 上午 12:00:00 廣播                                                                                                    | 電台: 連鎖電台 節目名稱: 音樂派對<br>氏右縁的 次期。                                                             | 公布團                                       |
|     |              | 使用 百 美著<br>所 屬 集管團<br>使 用 錄 音 朝<br>所 屬 集 管團<br>使 用 音 樂 朝                                                                                                    | 警作 -<br>團體分布比例分析<br>醫作 -<br>團體分布比例分析<br>暫作 -                                                              | <ul> <li>編號: 11</li> <li>所有播放次<br/>集管團體</li> </ul>                                                                                                    | 16749 使用日期: 2014/12.<br>(數統計<br>播放次數                                                                                                    | 7 上午 12:00:00 廣播<br>日<br>日例                                                                                                    | 電台: 連續電台 節目名稱: 音樂派對<br>所有播放次數:                                                              | 分布圖                                       |
|     |              | 使用盲案管理<br>使用錄音會<br>使用錄音會<br>所屬集管理<br>使用音樂電<br>使用音樂和                                                                                                    | 警作 -<br>團體分布比例分析                                                                                          | <ul> <li>編號: 1/</li> <li>所有播放次<br/>集管團體<br/>MCAT</li> </ul>                                                                                                    | 16749 使用日期: 2014/12<br>/ 數統計<br>括放交的<br>1                                                                                                    | 7 上午 12:00:00 廣播<br><b>比例</b><br>2.33%                                                                                                    | 電台: 連鎖電台 節目名稱: 音樂派對<br>所有播放次數:                                                              | 分布圖                                       |
| 本平台 | 白經濟部智        | 使用<br>所屬集管體<br>使用錄音音<br>使用音樂會<br>使用音樂聲<br>著作財<br>使用音樂和<br>使用錄音和<br>著不財<br>使用錄音和                                                                                                | 皆作 - 朝證分布比例分析 皆作 - 朝證分布比例分析 皆作 - 離人分析 皆作 - を を と 分析 皆作 - を を た 分析 ち ち た 、 、 、 、 、 、 、 、 、 、 、 、 、 、 、 、 、 | <ul> <li>編號: 11</li> <li>所有播放次<br/>集管團體<br/>MCAT</li> <li>MÜST</li> </ul>                                                                                                    | 16749 使用日期: 2014/12<br>製統計                                                                                                    | 7 上午 12:00:00 膜描<br><b> 比例</b><br>2.33%<br>20.93%                                                                                               | 電台: 連鎖電台 節目名稱: 音樂派對<br>所有播放次數:<br>74.42%                                                    | 分布圖                                       |
| 本平台 | 合由經濟部智調      | 使用類集 音響型 使用爆集 音音 一 一 一 一 一 一 一 一 一 一 一 一 一 一 一 一 一 一                                                                                                    | 著作 -<br>團體分布比例分析<br>著作 -<br>團體分布比例分析<br>著作 -<br>華人分析<br>著作 -<br>華人分析<br>-<br>消長趨勢分析                       | <ul> <li>         ・ 編號:11         ・         ・         ・</li></ul>                                                                                                    | 16749 使用日期: 2014/12<br>製統計                                                                                                    | 7 上午 12:00:00 慶播1<br>2.33%<br>20.93%<br>2.33%                                                                                                   | 電台: 連្ឡ電台 節目名稱: 音樂派對<br>所有播放次數:<br>74.42%                                                   | 分布圖                                       |
| 本平台 | 6由經濟部智;      | 使用酮<br>用蜂<br>使用酮<br>使用<br>動<br>子<br>一<br>一<br>一<br>一<br>一<br>一<br>一<br>一<br>一<br>一<br>一<br>一<br>一<br>一<br>一<br>一<br>一<br>一                                                     | 著作 -<br>團體分布比例分析<br>著作 -<br>團體分布比例分析<br>著作 -<br>差人分析<br>皆作 -<br>差人分析<br>-<br>消長趨勢分析<br>- 曲目語言分析           | <ul> <li>              近戦: 11      </li> <li>             所有攝放次             集管團體             MCAT         </li> <li>             MÜST         </li> <li>             TMCS             非屋集管         </li> <li>             新曲連約         </li> </ul>                                                                                                    | 16749 使用日期: 2014/12<br>製統計<br>1<br>1<br>9<br>1<br>1<br>1<br>1<br>1<br>32<br>2<br>2                                                            | 7 上午 12:00:00 膜描<br><b>比例</b><br>2.33%<br>20.93%<br>2.33%<br>74.42%                                                                             | 電台: 連្<br>環電台 節目名稱: 音樂派對<br>所有播放次數:<br>74.42%<br>2                                          | 分布圖<br>2,33%<br>0.93%                     |
| 本平台 | 白經清部智        | 使用露集 音響<br>一                                                                                                    | 著作 -<br>團體分布比例分析<br>著作 -<br>團體分布比例分析<br>著作 -<br>華人分析<br>著作 -<br>華人分析<br>-<br>消長趨勢分析<br>-<br>曲目語言分析        | <ul> <li>              近照:11      </li> <li>             が方損益放火             集管團體         </li> <li>             MCAT         </li> <li>             MOST         </li> <li>             が可加度集管         </li> <li>             歌曲攝放         </li> </ul>                                                                                                    | 16749 使用日期: 2014/12<br>製統計<br>1<br>1<br>1<br>1<br>1<br>1<br>1<br>1<br>1<br>1<br>1<br>1<br>1                                                   | 7 上午 12:00:00 廣播<br><b>比例</b><br>2.33%<br>2.33%<br>2.33%<br>74.42%                                                                              | 電台: 連្ 編電台 節目名稱: 音樂派對<br>所有播放次數:<br>74.425<br>2.335                                         | 分布圖<br>2,33%<br>0.93%                     |
| 本平台 | 3.由經清部智<br>1 | 使用<br>用<br>集集 許<br>者<br>使用<br>期<br>音<br>案<br>音<br>音<br>理<br>、                                                                                                    | 著作 -<br>團體分布比例分析<br>著作 -<br>團體分布比例分析<br>著作 -<br>差人分析<br>著作 -<br>差人分析<br>書進人分析<br>-<br>消長趨勢分析<br>- 曲目語言分析  | <ul> <li>              近戦: 11      </li> <li>             が方損放次             集管開幕         </li> <li>             MCAT         </li> <li>             MÜST         </li> <li>             TMCS         </li> <li>             非屋集管         </li> <li>             歌曲播放         </li> </ul>                                                                                                    | 16749 使用日期: 2014/12<br>製統計<br>1<br>1<br>9<br>1<br>1<br>1<br>1<br>3<br>2<br>2<br>2<br>2<br>2<br>2<br>2<br>2<br>2<br>2<br>2<br>2<br>2<br>2<br>2 | 7 上午 12:00:00 膜描<br><b>比例</b><br>2.33%<br>20.93%<br>2.33%<br>74.42%                                                                             | 電台: 連្<br>編載電台 範目名稱: 音樂派對<br>所有播放次數:<br>74.425<br>2.335                                     | 分布圖<br>2,33%<br>0.93%                     |
| 本平台 | と由經濟部督に      | 使用露集 音響<br>一 一 一 一 一 一 一 一 一 一 一 一 一 一 一 一 一 一 一                                                                                                     | 著作 -<br>國體分布比例分析<br>著作 -<br>國體分布比例分析<br>著作 -<br>華人分析<br>著作 -<br>華人分析<br>-<br>消長趨勢分析<br>- 曲目語言分析           | <ul> <li>         ·</li></ul>                                                                                                    | 16749 使用日期: 2014/12<br>製統計<br>「「」」<br>「」」<br>「」」<br>「」」<br>「」」<br>「」」<br>「」」<br>「                                                             | 7 上午 12:00:00 廣播<br>2.33%<br>20.93%<br>2.33%<br>74.42%                                                                                          | 電台: 連្<br>編載電台 節目名稱: 音樂派射                                                                   | 分布圖<br>2.33%<br>0.93%<br>非复集管图德           |
| 本平台 | 3.由經清部智:     | 使用<br>開始<br>一<br>開始<br>一<br>開始<br>一<br>開始<br>一<br>開始<br>一<br>開始<br>一<br>開始<br>一<br>開始                                                                                          | 著作 -<br>團體分布比例分析<br>著作 -<br>團體分布比例分析<br>著作 -<br>差人分析<br>書 差人分析<br>-<br>消長超勢分析<br>- 曲目語言分析                 | <ul> <li>              近照:1:      </li> <li>             が方指放次             集管團礎             МСАТ         </li> <li>             がの3T         </li> <li>             がの3T         </li> <li>             がの3T         </li> <li>             がの3T         </li> <li>             がの3T         </li> <li>             がの3T         </li> <li>             がの3T         </li> <li>             がの3T         </li> <li>             がの3T         </li> <li>             がの3T         </li> <li>             がの3T         </li> <li>             がの3T         </li> <li>             がの3T         </li> <li>             がの4構成         </li> <li>             なの4<br/>ま管             現</li></ul> | 16749 使用日期: 2014/12<br>製統計                                                                                                    | 7 上午 12:00:00 膜描報<br>14:09<br>2.33%<br>20.93%<br>2.33%<br>74.42%<br>はの<br>14:09                                                                 | 電台: 連導電台 節目名稱: 音樂派對<br>所有播放次數:<br>74.425<br>40.47 MBT Tores<br>集管團體播放次對                     | 分布圖<br>2.33%<br>0.93%<br>#是集苦圈種<br>數分布圖   |
| 本平台 | à由經濟部智。      | 使用<br>所<br>題 用<br>時<br>留<br>音<br>管<br>語<br>書<br>音<br>語<br>語<br>書<br>音<br>語<br>語<br>書<br>音<br>語<br>語<br>書<br>音<br>語<br>語<br>書<br>音<br>語<br>語<br>書<br>音<br>語<br>語<br>書<br>語<br>書 | Fr -<br>图提分布比例分析<br>Fr -<br>图提分布比例分析<br>Fr -<br>着人分析<br>Fr -<br>着人分析<br>·<br>进目語言分析                       | <ul> <li>         ·</li></ul>                                                                                                    | 16749 使用日期: 2014/12<br>製統計                                                                                                    | 7 上午 12:00:00 陳播報<br>2.33%<br>20.93%<br>2.33%<br>2.33%<br>74.42%<br>74.42%<br>100<br>100<br>100<br>100<br>100<br>100<br>100<br>100<br>100<br>10 | 電台: 連辑電台 節目名稱: 音樂派對<br>所有播放次數:<br>74.425<br>4.425<br>4.647<br>4.657<br>年間贈播放次3              | 分布圖<br>2.33%<br>0.93%<br>- #星集管图燈<br>数分布圖 |

步驟 5.

刪除使用清單之方式包括:單筆刪除及批次刪除,操作說明如下:

#### 方式一:單筆匯出

在清單管理頁面中,點選 💼 按鈕,可刪除該筆使用清單。

|     |        | 利          | 用人  集管     | Kina and  |                | 8      | 次曲名稱  | 登入者:1 | Demo 🗲 | 登出<br>Q         |     |
|-----|--------|------------|------------|-----------|----------------|--------|-------|-------|--------|-----------------|-----|
| 清單  | 管理     | 手動建立       | 立清單   匯入清單 | 清單管理/比對   | 子帳號管理 使用》      | 青單確認統計 | 音樂/錄音 | 音著作查詢 | 教育訓    | 練影片             |     |
| 電台  | 請選擇    | ✓ 範圍: 前    | 青選擇 ♥ 年 請  | 選擇 🔽 ~ 請  | 選擇 ▶ 年 請選擇 ▶   | ● 未確認清 | 電     | 寶 10  | ▼ 筆    | 總共3筆            |     |
| + # | 加增」    | 山山水唯祕      | 加火制味       | 日名碑、進入加火編 | 派 ( 查詢         | all 分竹 |       |       |        |                 |     |
|     | 編號 🔷   | 使用日期 🜲     | 廣播電台 🜲     | 節目名稱 🜲    | 匯入批次編號 🖨       | 清單確認   | 編輯    | 下載    | 分析     | 刪除              |     |
|     | 116749 | 2014/12/07 | 連穎電台       | 音樂派對      | 20141208141714 | 確認     |       | Ł     | .al    |                 |     |
|     | 116748 | 2014/12/01 | 連穎電台       | 哈拉新世界     | 20141208115851 | 確認     |       | Ł     | al     | ∎ <sup>步顯</sup> | ₩5. |
|     | 116747 | 2014/12/08 | 連穎電台       | 音樂饗宴      |                | 確認     |       | Ł     | al     |                 |     |

### 方式二:批次刪除

若您想要批次刪除使用清單,可勾選使用清單編號前方的 〇後,按下, 批來刪除 鈕,便可以刪除勾選之使用清單。

若您想要匯出該頁之所有使用清單,直接按下 批文刪除 按鈕,便可以刪除本頁所 有使用清單。

| 青單管3<br>電台 請         | <b>H</b>                  | 手動建立     |               |              |                |              |       |      |     | ر<br>الکر ا |
|----------------------|---------------------------|----------|---------------|--------------|----------------|--------------|-------|------|-----|-------------|
| 電台 請                 |                           |          | 江清單 匯入清!      | 單   清單管理/比對  | 子帳號管理 使用清      | 單確認統計        | 音樂/錄音 | 著作查詢 | 教育訓 | 練影片         |
|                      | 選擇                        | ▶ 範圍: 誹  | 援援 ✔ 年        | 請選擇 💙 ~ 請選   | 擇 💟 年 請選擇 🔽    | □未確認清調       | 每     | 頁 10 | ¥ ¥ | 總共9筆        |
| ╋新増                  | 匯出                        | 批次確認     | 批次刪除<br>步驟5-2 | 6日名稱、 匯入批次編號 | <b>Q</b> 查詢    | <b>ll</b> 分析 |       |      |     |             |
| ■ 編                  | 號 🗢 🛛 使)                  | 用日期 🗢    | 廣播電台 🔷        | 節目名稱 🗢       | 匯入批次編號 🗢       | 清單確認         | 編輯    | 下載   | 分析  | 删除          |
|                      | 6755 20 <sup>-</sup>      | 14/12/03 | 連穎電台          | 音樂派對         | 20141208144313 | 確認           |       | Ł    | al  | Î           |
| ▽ <b>職5-</b><br>□ 11 | L<br>6754 20 <sup>-</sup> | 14/12/03 | 連穎電台          | 飛越中國         | 20141208144313 | 確認           |       | ±    | al  | Ĩ           |
| 11                   | 6753 20 <sup>-</sup>      | 14/12/06 | 連穎電台          | 飛越中國         | 20141208144313 | 確認           |       | Ł    | al  |             |
| 11                   | 6752 20 <sup>-</sup>      | 14/12/07 | 連穎電台          | 古典玫瑰         | 20141208144313 | 確認           |       | Ł    | al  |             |
| 11                   | 6751 20 <sup>-</sup>      | 14/12/03 | 連穎電台          | 新鮮人、新鮮事      | 20141208144313 | 確認           |       | Ł    | al  |             |
| 11                   | 6750 201                  | 14/12/05 | 連穎電台          | 阿公說古         | 20141208144313 | 確認           |       | Ł    |     |             |
| 11                   | 6749 20 <sup>-</sup>      | 14/12/07 | 連穎電台          | 音樂派對         | 20141208141714 | 確認           |       | Ł    | al  |             |
| 11                   | 6748 20 <sup>-</sup>      | 14/12/01 | 連穎電台          | 哈拉新世界        | 20141208115851 | 確認           |       | Ł    | al  |             |
| 11                   | 6747 20                   | 14/12/08 | 連穎電台          | 音樂饗宴         |                | 確認           |       | Ł    | al  | â           |

#### 步驟 6.

當您及電台其他負責人員完成使用清單建立後,在提供給集管團體前,可進行使 用清單的確認,您可於系統上使用「確認使用清單」功能;當完成使用清單確認 後,使用清單便開放予集管團體瀏覽。

操作方式包括:單筆確認及批次確認,詳細說明如下:

# 方式一:單筆確認

在清單管理頁面中,點選 確認 按鈕,可確認該筆使用清單。

|    |        | お産局 利      | 用人 集管      | 広言言語        |                |          | 歌曲名稱  | 登入者:  | Demo 🗲 | 登出<br>Q |
|----|--------|------------|------------|-------------|----------------|----------|-------|-------|--------|---------|
| 清單 | 管理     | 手動建        | 立清單   匯入清醫 | 單   清單管理/比對 | 村 子帳號管理 使用     | 清單確認統計   | 音樂/錄音 | 音著作查詢 | 教育語    | 川練影片    |
| 電台 | 請選擇    | ✔ 範圍: 2    | 2014 💙 年 1 | 月 🖌 ~ 2     | 014 🔽 年 12月 [  | ✔ □未確認清  | 單名    | 頁 10  | ❤筆     | 總共3筆    |
|    |        | 出地方確認      | 北方剛隆(前     | 1日夕稲、匯入井沙約  | □ 李ໍໍ          | 山公析      |       |       |        |         |
|    |        |            |            |             |                | au 23701 |       |       |        |         |
|    | 編號 🔷   | 使用日期 🗢     | 廣播電台 牵     | 節目名稱 🗢      | 匯入批次編號 🗢       | 清單確認     | 編輯    | 下載    | 分析     | 刪除      |
|    | 116749 | 2014/12/07 | 連穎電台       | 音樂派對        | 20141208141714 | 確認       | 步驟6.  | Ŧ     | al     |         |
|    | 116748 | 2014/12/01 | 連穎電台       | 哈拉新世界       | 20141208115851 | 確認       |       | Ŧ     | .il    |         |
|    | 116747 | 2014/12/08 | 連穎電台       | 音樂饗宴        |                | 確認       |       | Ŧ     | al     | Î       |
|    |        |            |            |             |                |          |       |       |        |         |

# <u>方式二:批次確認</u>

若您想要批次確認使用清單,可勾選使用清單編號前方的□後,按下<br/>
批次確認<br/>
按<br/>
一<br/>
後,按下<br/>
批次確認<br/>
方<br/>
按<br/>
<br/>
一<br/>
後,按下<br/>
<br/>
<br/>
<br/>
<br/>
<br/>
<br/>
<br/>
<br/>
<br/>
<br/>
<br/>
<br/>
<br/>
<br/>
<br/>
<br/>
<br/>
<br/>
<br/>
<br/>
<br/>
<br/>
<br/>
<br/>
<br/>
<br/>
<br/>
<br/>
<br/>
<br/>
<br/>
<br/>
<br/>
<br/>
<br/>
<br/>
<br/>
<br/>
<br/>
<br/>
<br/>
<br/>
<br/>
<br/>
<br/>
<br/>
<br/>
<br/>
<br/>
<br/>
<br/>
<br/>
<br/>
<br/>
<br/>
<br/>
<br/>
<br/>
<br/>
<br/>
<br/>
<br/>
<br/>
<br/>
<br/>
<br/>
<br/>
<br/>
<br/>
<br/>
<br/>
<br/>
<br/>
<br/>
<br/>
<br/>
<br/>
<br/>
<br/>
<br/>
<br/>
<br/>
<br/>
<br/>
<br/>
<br/>
<br/>
<br/>
<br/>
<br/>
<br/>
<br/>
<br/>
<br/>
<br/>
<br/>
<br/>
<br/>
<br/>
<br/>
<br/>
<br/>
<br/>
<br/>
<br/>
<br/>
<br/>
<br/>
<br/>
<br/>
<br/>
<br/>
<br/>
<br/>
<br/>
<br/>
<br/>
<br/>
<br/>
<br/>
<br/>
<br/>
<br/>
<br/>
<br/>
<br/>
<br/>
<br/>
<br/>
<br/>
<br/>
<br/>
<br/>
<br/>
<br/>
<br/>
<br/>
<br/>
<br/>
<br/>
<br/>
<br/>
<br/>
<br/>
<br/>
<br/>
<br/>
<br/>
<br/>
<br/>
<br/>
<br/>
<br/>
<br/>
<br/>
<br/>
<br/>
<br/>
<br/>
<br/>
<br/>
<br/>
<br/>
<br/>
<br/>
<br/>
<br/>
<br/>
<br/>
<br/>
<br/>
<br/>
<br/>
<br/>
<br/>
<br/>
<br/>
<br/>
<br/>
<br/>
<br/>
<br/>
<br/>
<br/>
<br/>
<br/>
<br/>
<br/>
<br/>
<br/>
<br/>
<br/>
<br/>
<br/>
<br/>
<br/>
<br/>
<br/>
<br/>
<br/>
<br/>
<br/>
<br/>
<br/>
<br/>
<br/>
<br/>
<br/>
<br/>
<br/>
<br/>
<br/>
<br/>
<br/>
<br/>
<br/>
<br/>
<br/>
<br/>
<br/>
<br/>
<br/>
<br/>
<br/>
<br/>
<br/>
<br/>
<br/>
<br/>
<br/>
<br/>
<br/>
<br/>
<br/>
<br/>
<br/>
<br/>
<br/>
<br/>
<br/>
<br/>
<br/>
<br/>
<br/>
<br/>
<br/>
<br/>
<br/>
<br/>
<br/>
<br/>
<br/>
<br/>
<br/>
<br/>
<br/>
<br/>
<br/>
<br/>
<br/>
<br/>
<br/>
<br/>
<br/>
<br/>
<br/>
<br/>
<br/>
<br/>
<br/>
<br/>
<br/>
<br/>
<br/>
<br/>
<br/>
<br/>
<br/>
<br/>
<br/>
<br/>
<br/>
<br/>
<br/>
<br/>
<br/>
<br/>
<br/>
<br/>
<br/>
<br/>
<br/>
<br/>
<br/>
<br/>
<br/>
<br/>
<br/>
<br/>
<br/>
<br/>
<br/>
<br/>
<br/>
<br/>
<br/>
<br/>
<br/>
<br/>
<br/>
<br/>
<br/>
<br/>
<br/>
<br/>
<br/>
<br/>
<br/>
<br/>
<br/>
<br/>
<

若您想要匯出該頁之所有使用清單,直接按下 批次確認 按鈕,便可以確認本頁所 有使用清單。

| Pátrán       Már de la de la de |            |                      |              | 明月人                 |          |        |                |        | 歌曲名稱   | 登入者   | : Demo 🗲 | 登出<br>Q |
|----------------------------------------------------------------------------------------------------|------------|----------------------|--------------|---------------------|----------|--------|----------------|--------|--------|-------|----------|---------|
| • • • • • • • • • • • • • • •                                                                                                    | 清單         | 管理                   | 手動建          | 建立清單 匯入             | 青單 │ 清單( | 管理/比對  | 子帳號管理 使        | 用清單確認統 | 計 音樂/錄 | 音著作查讀 | ◎ │ 教育詞  | 訓練影片    |
| • M M M M M M M M M M M M M M M M M M M                                                                                                    | 電台         | 請選擇                  | ✔ 範圍:        | 請選擇 ✔ 年             | 請選擇 ▶    | ~ 請選擇  | ▶ 年 請選掛        | 〖✔□未確  | 認清單 4  | 再頁 10 | ♥筆       | 總共9筆    |
| MR         MR         MR         MR         MR         MR         MR         MR         MR           116755         2014/1203         MR         音樂派對         20141208144313         MR         I         I         III         IIII         IIIIIIIIIIIIIIIIIIIIIIIIIIIIIIIIIIII                                                                                                    | <b>+</b> â | 所増                   | 正出 批次確認<br>歩 | 批次刪除<br><b>器6-2</b> | 節目名稱、匯   | [入批次編號 | Q 查讀           | ൭ "∎分析 |        |       |          |         |
| 16755       204/12/03       連額電台       音樂派對       2044208144313       確認       「       「       「       「       「       「       「       「       「       「       「       「       「       「       「       「       「       「       「       「       「       「       「       「       「       「       「       「       「       「       「       「       「       「       「       「       「       「       「       「       「       「       「       「       「       「       「       「       …       …       …       …       …       …       …       …       …       …       …       …       …       …       …       …       …       …       …       …       …       …       …       …       …       …       …       …       …       …       …       …       …       …       …       …       …       …       …       …       …       …       …       …       …       …       …       …       …       …       …       …       …       …       …       …       …       …       …       …       …       …       …                                                                                                    |            | 編號 🔷                 | 使用日期 🔷       | 廣播電台 🔷              | 節目名稱:    | ¢ [    | 匯入批次編號 🚖       | 清單確調   | 2 編輯   | 下載    | 分析       | 刪除      |
| Tresto - 1       10750       2014/12/03       注服電台       飛越中國       2014/12/08144313       確認       1       1       1       1         1       16753       2014/12/06       連線電台       飛越中國       20141208144313       確認       1       1       1       1       1       1       1       1       1       1       1       1       1       1       1       1       1       1       1       1       1       1       1       1       1       1       1       1       1       1       1       1       1       1       1       1       1       1       1       1       1       1       1       1       1       1       1       1       1       1       1       1       1       1       1       1       1       1       1       1       1       1       1       1       1       1       1       1       1       1       1       1       1       1       1       1       1       1       1       1       1       1       1       1       1       1       1       1       1       1       1       1       1       1       1 <t< td=""><td></td><td>116755</td><td>2014/12/03</td><td>連穎電台</td><td>音樂派對</td><td>2</td><td>20141208144313</td><td>確認</td><td>]</td><td>Ł</td><td>al</td><td>Î</td></t<>                                                                                                    |            | 116755               | 2014/12/03   | 連穎電台                | 音樂派對     | 2      | 20141208144313 | 確認     | ]      | Ł     | al       | Î       |
| 116753       2014/12/06       連親電台       飛越中國       20141208144313       確認       「」       「」       「」       「」       「」       「」       「」       「」       「」       「」       「」       「」       「」       「」       「」       「」       「」       「」       「」       「」       「」       「」       「」       「」       「」       「」       「」       「」       「」       「」       「」       「」       「」       「」       「」       「」       「」       「」       「」       「」       「」       「」       「」       「」       「」       「」       「」       「」       「」       「」       「」       「」       「」       「」       「」       「」       「」       「」       「」       「」       「」       「」       「」       「」       「」       「」       「」       「」       「」       「」       「」       「」       「」       「」       「」       「」       「」       「」       「」       「」       「」       「」       「」       「」       「」       「」       「」       「」       「」       「」       「」       「」       「」       「」       「」       「」       「」       「」       「」       「」       「」       「」       「」       「」       「」 <td>⊅職<br/>□</td> <td><b>6-1</b><br/>116754</td> <td>2014/12/03</td> <td>連穎電台</td> <td>飛越中國</td> <td>2</td> <td>20141208144313</td> <td>確認</td> <td>]</td> <td>Ł</td> <td>al</td> <td>Ê</td>                                                                                                    | ⊅職<br>□    | <b>6-1</b><br>116754 | 2014/12/03   | 連穎電台                | 飛越中國     | 2      | 20141208144313 | 確認     | ]      | Ł     | al       | Ê       |
| 116752       2014/12/07       連親電台       古典玫瑰       20141208144313       確認       「」       「」       「」       「」       「」       「」       「」       「」       「」       「」       「」       「」       「」       「」       「」       「」       「」       「」       「」       「」       「」       「」       「」       「」       「」       「」       「」       「」       「」       「」       「」       「」       「」       「」       「」       「」       「」       「」       「」       「」       「」       「」       「」       「」       「」       「」       「」       「」       「」       「」       「」       「」       「」       「」       「」       「」       「」       「」       「」       「」       「」       「」       「」       「」       「」       「」       「」       「」       「」       「」       「」       「」       「」       「」       「」       「」       「」       「」       「」       「」       「」       「」       「」       「」       「」       「」       「」       「」       「」       「」       「」       「」       「」       「」       「」       「」       「」       「」       「」       「」       「」       「」       「」       」       「」                                                                                                    |            | 116753               | 2014/12/06   | 連穎電台                | 飛越中國     | 2      | 20141208144313 | 確認     | ]      | Ŧ     | al       | Ê       |
| 116751       2014/12/03       連額電台       新鮮人、新鮮事       20141208144313       確認       「」       「」       「」       「」       「」       「」       「」       「」       「」       「」       「」       「」       「」       「」       「」       「」       「」       「」       「」       「」       「」       「」       「」       「」       「」       「」       「」       「」       「」       「」       「」       「」       「」       「」       「」       「」       「」       「」       「」       「」       「」       「」       「」       「」       「」       「」       「」       「」       「」       「」       「」       「」       「」       「」       「」       「」       「」       「」       「」       「」       「」       「」       「」       「」       「」       「」       「」       「」       「」       「」       「」       「」       「」       「」       「」       「」       「」       「」       「」       「」       「」       「」       「」       「」       「」       「」       「」       「」       「」       「」       「」       「」       「」       「」       「」       「」       「」       「」       「」       「」       「」       「」       「」       」       「」 </td <td></td> <td>116752</td> <td>2014/12/07</td> <td>連穎電台</td> <td>古典玫瑰</td> <td>2</td> <td>20141208144313</td> <td>確認</td> <td>]</td> <td>Ŧ</td> <td>al</td> <td>Ê</td>                                                                                                    |            | 116752               | 2014/12/07   | 連穎電台                | 古典玫瑰     | 2      | 20141208144313 | 確認     | ]      | Ŧ     | al       | Ê       |
| 116750       2014/12/05       連額電台       阿公說古       20141208144313       確認       「」       「」       「」       「」       「」       「」       「」       「」       「」       「」       「」       「」       「」       「」       「」       「」       「」       「」       「」       「」       「」       「」       「」       「」       「」       「」       「」       「」       「」       「」       「」       「」       「」       「」       「」       「」       「」       「」       「」       「」       「」       「」       「」       「」       「」       「」       「」       「」       「」       「」       「」       「」       「」       「」       「」       「」       「」       「」       「」       「」       「」       「」       「」       「」       「」       「」       「」       「」       「」       「」       「」       「」       「」       「」       「」       「」       「」       「」       「」       「」       「」       「」       「」       「」       「」       「」       「」       「」       「」       「」       「」       「」       「」       「」       「」       「」       「」       「」       「」       「」       「」       「」       」       「」       「」                                                                                                    |            | 116751               | 2014/12/03   | 連穎電台                | 新鮮人、新    | 新鮮事 2  | 20141208144313 | 確認     | ]      | Ŧ     | al       | â       |
| 116749       2014/12/07       連穎電台       音樂派對       20141208141714       確認       ・       ▲       ▲       ▲       ●       ●       ●       ●       ●       ●       ●       ●       ●       ●       ●       ●       ●       ●       ●       ●       ●       ●       ●       ●       ●       ●       ●       ●       ●       ●       ●       ●       ●       ●       ●       ●       ●       ●       ●       ●       ●       ●       ●       ●       ●       ●       ●       ●       ●       ●       ●       ●       ●       ●       ●       ●       ●       ●       ●       ●       ●       ●       ●       ●       ●       ●       ●       ●       ●       ●       ●       ●       ●       ●       ●       ●       ●       ●       ●       ●       ●       ●       ●       ●       ●       ●       ●       ●       ●       ●       ●       ●       ●       ●       ●       ●       ●       ●       ●       ●       ●       ●       ●       ●       ●       ●       ●       ●       ●       ●       ●                                                                                                    |            | 116750               | 2014/12/05   | 連穎電台                | 阿公說古     | 2      | 20141208144313 | 確認     |        | Ŧ     | al       | â       |
| 116748       2014/12/01       連穎電台       哈拉新世界       20141208115851       確認       ・       ・       ・       ・       ・       ・       ・       ・       ・       ・       ・       ・       ・       ・       ・       ・       ・       ・       ・       ・       ・       ・       ・       ・       ・       ・       ・       ・       ・       ・       ・       ・       ・       ・       ・       ・       ・       ・       ・       ・       ・       ・       ・       ・       ・       ・       ・       ・       ・       ・       ・       ・       ・       ・       ・       ・       ・       ・       ・       ・       ・       ・       ・       ・       ・       ・       ・       ・       ・       ・       ・       ・       ・       ・       ・       ・       ・       ・       ・       ・       ・       ・       ・       ・       ・       ・       ・       ・       ・       ・       ・       ・       ・       ・       ・       ・       ・       ・       ・       ・       ・       ・       ・       ・       ・       ・       ・       ・       ・       ・       ・                                                                                                    |            | 116749               | 2014/12/07   | 連穎電台                | 音樂派對     | 2      | 20141208141714 | 確認     | ]      | Ŧ     | al       |         |
| □       116747       2014/12/08       連穎電台       音樂饗宴       確認       ✓       ▲       ▲       ▲       ■         □       116747       2014/12/08       連穎電台       音樂饗宴       ▲       ▲       ▲       ▲       ▲       ▲       ▲       ▲       ▲       ▲       ▲       ▲       ▲       ▲       ▲       ▲       ▲       ▲       ▲       ▲       ▲       ▲       ▲       ▲       ▲       ▲       ▲       ▲       ▲       ▲       ▲       ▲       ▲       ▲       ▲       ▲       ▲       ▲       ▲       ▲       ▲       ▲       ▲       ▲       ▲       ▲       ▲       ▲       ▲       ▲       ▲       ▲       ▲       ▲       ▲       ▲       ▲       ▲       ▲       ▲       ▲       ▲       ▲       ▲       ▲       ▲       ▲       ▲       ▲       ▲       ▲       ▲       ▲       ▲       ▲       ▲       ▲       ▲       ▲       ▲       ▲       ▲       ▲       ▲       ▲       ▲       ▲       ▲       ▲       ▲       ▲       ▲       ▲       ▲       ▲       ▲       ▲       ▲       ▲ <t< td=""><td></td><td>116748</td><td>2014/12/01</td><td>連穎電台</td><td>哈拉新世界</td><td>P 2</td><td>20141208115851</td><td>確認</td><td></td><td>Ŧ</td><td>al</td><td></td></t<>                                                                                                    |            | 116748               | 2014/12/01   | 連穎電台                | 哈拉新世界    | P 2    | 20141208115851 | 確認     |        | Ŧ     | al       |         |
| 1                                                                                                    |            | 116747               | 2014/12/08   | 連穎電台                | 音樂饗宴     |        |                | 確認     |        | Ŧ     | al       |         |
|                                                                                                    |            |                      |              |                     |          | 1      | 1              |        |        |       |          |         |

# 方式三:以月份進行確認

若您想要以「月份」為單位進行使用清單確認,可連結【使用清單確認管理】功 能,按下於各月份統計數值後方的 確認 按鈕後,便可以確認該月份之使用清 單。

| 經濟音      | REAL REAL | 利用人         | 集管團體     |                |          | 歌曲名稱                        | 登出<br>Q    |
|----------|-----------|-------------|----------|----------------|----------|-----------------------------|------------|
| 使用清望     | 單確認管理     | 手動建立清單      | 匯入清單 清單  | 管理/比對 子帳號管理    | 使用清單確認管理 | 音樂/錄音著作查詢 教 <mark>育訓</mark> | 練影片        |
| 電台 請選擇   | ▼範圍       | l: 2013 🔻 🖆 | ■ 1月 ▼ ~ | 2015 • 年 1月    | <b>v</b> | 未確認清單 Q 查詢 毎頁               | 10 ▼ 筆     |
| 使用月份 🗢   | 電台名稱 🗢    | 已建檔天數 🗢     | 已建檔節目數 🗢 | □ 已建檔歌曲使用總次數 牵 | 清單確認天數 🗢 | 清單確認歌曲使用總次數 牵               | 清單確認       |
| 2014年12月 | 寶島廣播      | 1           | 1        | 69             | 1        | 69                          | 2015/11/28 |
| 2013年02月 | 連穎電臺      | 1           | 13       | 1742           | 0        | 0 步驟6-1                     | 確認         |
| 2014年01月 | 連穎電臺      | 31          | 452      | 12169          | 0        | 0                           | 確認         |
| 2014年04月 | 連穎電臺      | 30          | 418      | 9230           | 0        | 0                           | 宿霍言忍       |
| 2014年05月 | 連穎電臺      | 7           | 7        | 3378           | 0        | 0                           | 確認         |
| 2014年10月 | 連穎電臺      | 18          | 54       | 143            | 18       | 143                         | 2015/11/29 |
| 2014年11月 | 連穎電臺      | 7           | 21       | 54             | 0        | 0                           | 確認         |
| 2014年12月 | 連穎電臺      | 2           | 3        | 355            | 2        | 355                         | 2016/01/22 |
| 2015年01月 | 連穎電臺      | 1           | 1        | 72             | 1        | 72                          | 2015/11/26 |

步驟 7.

在清單管理頁面中,若您想分析特定電台或日期區間的資料,您可以選擇電台名稱,及分析起、迄之年度及月份,按下 **Q** 查詢 按鈕,便可查詢指定電台、使用 區間之使用清單;

|     |        | 設備局の利用     | 用人集管團體     | KAn din   |                | i den      | 次曲名稱  | 登入者: [ | Demo 🗲 | 登出<br>Q |
|-----|--------|------------|------------|-----------|----------------|------------|-------|--------|--------|---------|
| 清單  | 管理     | 手動建立       | 立清單   匯入清單 | 清單管理/比對   | オ 子帳號管理 使用※    | 青單確認統計     | 音樂/錄音 | 著作查詢   | 教育訓    | ∥練影片    |
| 電台  | 連穎電台   | ▶ 範圍: 2    | 014 🔽 年 1) | 月 🔽 ~ 20  | )14 🔽 年 12月 💽  | ┛ 未確認清!    | 電電    | 頁 10   | ▼ 筆    | 總共3筆    |
| + 5 | 新増 匯   | 出批次確認      | 批次刪除節      | 目名稱、匯入批次編 | 號 Q 查詢         | .⊪ 分析<br>步 | 馺6.   |        |        |         |
|     | 編號 🔷   | 使用日期 🔷     | 廣播電台 🔷     | 節目名稱 🜲    | 匯入批次編號 🗢       | 清單確認       | 編輯    | 下載     | 分析     | 刪除      |
|     | 116749 | 2014/12/07 | 連穎電台       | 音樂派對      | 20141208141714 | 確認         |       | Ł      | al     |         |
|     | 116748 | 2014/12/01 | 連穎電台       | 哈拉新世界     | 20141208115851 | 確認         |       | Ł      | al     | Î       |
|     | 116747 | 2014/12/08 | 連穎電台       | 音樂饗宴      |                | 確認         |       | Ł      | al     |         |